# Notice – Inscriptions en ligne à l'US Vern Badminton

## Cas n°1 : Renouvellement de licence

## **1- Documents à préparer**

Un certificat médical (modèle de la FFBad, à télécharger sur notre site) si et seulement si un besoin particulier est identifié.

De plus, pensez à vous munir de votre numéro de licence, ainsi que de votre mot de passe MyFFBad, puisque c'est sur ce site que se passe la réinscription.

Si vous n'avez pas de mot de passe, ou que vous l'avez oublié, consultez tout d'abord, sur votre boîte mail, les mails « Poona », y compris dans vos spams. Sinon, vous pouvez en redemander un sur la page de connexion MyFFBad.

## 2- Accéder à la page de réinscription

- Comme évoqué, allez sur MyFFBad à cette adresse : <u>https://www.myffbad.fr/connexion</u>
- Saisissez votre numéro de licence et votre mot de passe
- Une fois connecté, un bordereau de réinscription doit s'afficher automatiquement, cliquez alors dessus. Sinon, allez sur la page du club (onglet « mon club » sur le bandeau principal), pour trouver un lien vers la page de renouvellement.

## 3- Remplir le formulaire

- Vérifiez vos coordonnées, modifiez-les si besoin.
- Remplissez le formulaire, comportant une partie générale « FFBad », et une partie spécifique « club ».

## 3.1- Partie « Santé »

• Les mineurs et majeurs (depuis cette saison) ont uniquement besoin de remplir le *Questionnaire Sport Santé* tous les ans (sauf si le besoin d'une visite médicale est identifié).

## 4- Paiement de la cotisation

- Choisissez le mode de paiement que vous souhaitez (virement, chèque, ou autre ; le paiement par carte n'étant pas proposé pour raisons pratiques et financières).
- Réglez votre inscription par la suite au club, à l'entraîneur, à un dirigeant, ou au bureau de l'US Vern.
  - Si vous choisissez « virement », le RIB du club s'affichera après validation.
  - Vous avez la possibilité de bénéficier d'aides aux paiements : Chèques Vacances, Coupons Sport, Carte Sortir, Dispositif Pass'Sport.
  - Des notifications vous seront envoyées automatiquement par mail. <u>N'en tenez pas</u> <u>compte pour le paiement de la cotisation, que vous pouvez faire de suite</u>.

## \* Changement de club ?

Allez sur votre profil sur myffbad.fr, puis allez sur la page de l'US Vern Badminton (via la barre de recherche). Cliquez ensuite sur « adhérer et muter ma licence dans ce club ».

Si la cela ne fonctionne pas, vous pouvez essayer via la démarche « Cas n°2 – Nouvelle licence » Pour toute question particulière ou tout problème rencontré, n'hésitez pas à nous contacter.

# <u>Cas n°2 – Nouvelle licence</u>

## Possible à partir du 1<sup>er</sup> août

## 1- Documents à préparer :

Pour les joueurs en ayant un besoin particulier : le certificat médical FFBad (disponible sur <u>https://www.badvern.com/sinscrire-au-club/</u>). Le faire remplir par son médecin, remplir soi-même la partie joueur du certificat, et scanner le document en vue de l'inscription.

## 2- Aller à la page suivante :

https://adherer.ffbad.club/USV35

## 3- Remplir le formulaire

- Partie coordonnées
- Partie Santé : remplir le questionnaire santé en ligne. Si une ou plusieurs réponses sont positives, le certificat médical devient obligatoire.
- Partie informations diverses : renseignez vos choix (cotisation, championnat...)

## 4- Paiement de la cotisation

- Choisissez le mode de paiement que vous souhaitez (virement, chèque, ou autre).
- Réglez votre inscription par la suite au club, à l'entraîneur, à un dirigeant, ou au bureau de l'US Vern.
  - Si vous choisissez « virement », le RIB du club s'affichera après validation.
  - Vous avez la possibilité de bénéficier d'aides aux paiements : Chèques Vacances, Coupons Sport, Carte Sortir, Dispositif Pass'Sport.
  - Des notifications vous seront envoyées automatiquement par mail. <u>N'en tenez pas</u> <u>compte pour le paiement de la cotisation, que vous pouvez faire de suite</u>.

Pour toute question particulière ou tout problème rencontré, n'hésitez pas à nous contacter.